## **Importing Patient Data**

Now that a patient has been uploaded from DICOM to the Thinknode RKS, the Planning App should recognize that new patient files are available to import into a Planning patient.

1/3

- 1. Open the Astroid Launcher and launch the Planning App from your realm
- 2. Once Astroid Planning starts, click on the Imports Block in the task control pane on the left side

| •                                  |     |   |  |  |  |  |
|------------------------------------|-----|---|--|--|--|--|
| ► Patient Search                   |     |   |  |  |  |  |
| Search for patients in the system. |     |   |  |  |  |  |
| ▼ Imports                          |     |   |  |  |  |  |
| Search                             |     |   |  |  |  |  |
| MRN:                               |     |   |  |  |  |  |
| Name:                              |     |   |  |  |  |  |
| Gender:                            | Any | × |  |  |  |  |
| Show Archived Files                |     |   |  |  |  |  |

- 3. Select the CT image set from the list of available files for import
- 4. Ensure that the MRN is correct
- 5. Click the Create Patient button to start the import process

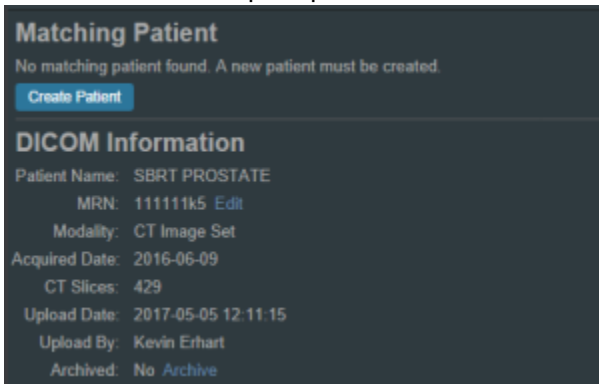

- 6. Ensure that the date and time displayed in Astroid matched the current date and time in the current Windows OS.
- 7. Fill in the requested Patient Intent, taking care to select the appropriate *Treatment Site* as this selection contains the template information that will be used during structure set import
- 8. Select the appropriate HU to RSP curve (as shown below)

| Costroid planning = Create                                                                                                    | Section planning & Create      Patient Information     SERT PROSTATE     11111      DICCM Information     View and archive DICCM information.      Patient Data      Teatment Data      Patient Data      Information      Patient Data      Information      Server1, 120 Myr, FOW[6, 1000]      Stacture Set      Archive DICCM an import      Archive DICCM an import      Archive DICCM an import      Archive DICCM an import      Archive DICCM an import      Archive DICCM an import      Cancel                                                                                                    |                                                  |                                  |  |  |  |  |
|----------------------------------------------------------------------------------------------------|----------------------------------------------------------------------------------------------------|--------------------------------------------------|----------------------------------|--|--|--|--|
|                                                                                                    | Patient Information<br>SBRT PROSTATE<br>11111 DICOM Information<br>View and anchive DICOM information. Patient Data Inferst Data Inferst Data Instant Size* Protocol Protocol Narrative: Protocol Scanner2, 140 AVp; FOV [0, 1000] Stacture Set View AND DICOM on Import Archive DICOM on Import Inport Structure Scanner2, 140 AVp; FOV [0, 1000] Stacture Set Archive DICOM on Import Inport Structure Scanner2, 140 AVp; FOV [0, 1000] Stacture Set Cancel                                                                                                    | astroid <sub>plan</sub>                          | ning + Create                    |  |  |  |  |
|                                                                                                    | Patient Information     SBRT PROSTATE     111111      DOCOM Information     View and archive DICOM information.      Patient Data     Teatment Site *.     Norrative:     Protocol     New Protocol      RSP Data HU to RSP Curve*. Scanner1, 120 NUp, FOV [8, 1000] Structure Set     User_curve-us      Archive DICOM on import      Import Structure                                                                                                    |                                                  |                                  |  |  |  |  |
| DICCOM Information     View and archive DICOM information.      Patient Data     Infent Data     Treatment Site *:     Narrative:     Narrative:     Narrative:     Narrative:     Narrative:     Narrative:     Narrative:     Narrative:     Narrative:     Narrative:     Narrative:     Narrative:     Narrative:     Scarrer1, 120 kWp; FOV [0, 1000]     Scarrer2, 140 kWp; FOV [0, 1000] | DICCOM Information     View and archive DICCOM information.      Patient Data     Intern Data     Treatment Site *.     Narrative     Protocol     Protocol     Protocol     Protocol     Sammer1, 120 AU(s; FOV [8, 1000]     Stanture Set     User 2019-00-05     View DICCOM on Import                                                                                                    | Patient Information     SBRT PROSTATE     111111 |                                  |  |  |  |  |
| View and archive DICOM information.                                                                                                    | View and archive DICOM information.                                                                                                    | DICOM Inform                                     | ation                            |  |  |  |  |
| Value and an other Cocces Produced      Infrest Data      Treatment Site *:         Narrative:         Protocol      Protocol      RSP Data  HJ to RSP Curvet:     Scanner1, 120 AV(0, FOV [0, 1000]      Transition      Scanner2, 140 AV(0, FOV [0, 1000]      Transition                                                                                                    | Variant Dota      Infect Data      Treatment Site*     Narrative      Protocol      Protocol | blow and authin                                  | a CACCAM information             |  |  |  |  |
| Patient Data  Infrast Data  Treatment Site*:  Narrative:  Protocol  RSP Data  HU to RSP Curve*:  Scanner1: 120 M/g; FOV [0, 1000]  Import Structure Scanner2: 140 M/g; FOV [0, 1000]  Import Structure                                                                                                    | Patient Data  Inferst Data  Teatment Site *:  Narrative  Protocol  Protocol  RSP Data  HU to RSP Curret*: Scanner1: 120 kVp; FOV [0, 1000] Structure Set  Scanner2: 140 kVp; FOV [0, 1000]  * Archiva DICOM on import  Import Cancel                                                                                                    |                                                  | LICON HUMANI                     |  |  |  |  |
| Indext Data Treatment Site *: Norrative Protocol Protocol RSP Data HU to RSP Curve*: Scanner1: 120 AV(0; FOV [0, 1000] Timport Structure Scanner2: 140 AV(0; FOV [0, 1000]                                                                                                    | Indext Data         Treatment Site *:         Narrative:         Protocol         Protocol         RSP Data         HU to RSP Curve*:         Scanner1: 120 kV(p; FOV [0, 1000]         Structure         Scanner2: 140 kV(p; FOV [0, 1000]         Structure Set         Unter: 2010-00-09         * Archive DICOM on import                                                                                                    | ▼ Patient Deta                                   |                                  |  |  |  |  |
| Treatment Site *:   Norrative:  Protocol  Protocol  RSP Data  HU to RSP Curve*:  Scanner1: 120 AV(s; FOV [0, 1000]  Tagoot Structure Scanner2: 140 AV(s; FOV [0, 1000]                                                                                                    | Treatment Site *:<br>Narrative<br>Protocol<br><b>FSP Duta</b><br>HU to RSP Curve*:<br>Scanner1: 120 kV(p; FOV [0, 1000]<br>Structure Set<br>Use: 2010-00-09<br>* Archive DICOM on import                                                                                                    | Intent Data                                      |                                  |  |  |  |  |
| Narrative:<br>Protocol<br>RSP Data<br>HU to RSP Convert:<br>Import Structure<br>Scanner1: 120 kV(p; FOV [0, 1000]<br>Scanner2: 140 kV(p; FOV [0, 1000]                                                                                                    | Narrative:<br>Protocol<br>RSP Data<br>HU to RSP Convert.<br>Import Structure<br>Stanner2, 140 kVp; FOV (0, 1900)<br>Scanner2, 140 kVp; FOV (0, 1900)<br>Scanner2, 140 kVp; FOV (0, 1900)<br>W Archive DICOM on import<br>Import.<br>Concol                                                                                                    | Treatment Site *:                                |                                  |  |  |  |  |
| Piolocol Piolocol RSP Data HU to RSP Curve*: Scanner1: 120 kVp; FOV [0, 1000] Scanner2: 140 kVp; FOV [0, 1000]                                                                                                    | Pistocal<br>Pistocal<br>RSP Duta<br>HU to RSP Curvet:<br>Scanner1, 120 kVp; FOV [0, 1000]<br>Structure Set<br>Scanner2, 140 kVp; FOV [0, 1000]<br>User: 2010-00-09<br>Archiva DICOM on import                                                                                                    | Alexander                                        |                                  |  |  |  |  |
| RSP Data<br>HU to RSP Curvet:<br>Import Structure<br>Scanner1: 120 kVp; FOV [0, 1000]<br>Scanner2: 140 kVp; FOV [0, 1000]                                                                                                    | RSP Data<br>HU to RSP Curvet:<br>Import Structure<br>Scanner1: 120 kVp; FOV [0, 1000]<br>Stucture Set<br>Unter: 2010-00-09<br>Active DICOM on import                                                                                                    | Parkent                                          | New Protocol                     |  |  |  |  |
| RSP Data HU to RSP Curvet: Scanner1: 120 kVp; FOV [0, 1000] Scanner2: 140 kVp; FOV [0, 1000]                                                                                                    | RSP Data<br>HU to RSP Curvet:<br>Import Structure<br>Scanner1: 120 kVp; FOV [0, 1000]<br>Shuchare Set<br>Unit: 2/19-09-09<br>*<br>Archive DICOM on import<br>Import Concol                                                                                                    | 1 1000000                                        |                                  |  |  |  |  |
| HU to RSP Curve*:<br>Import Structure<br>Scanner1: 120 kVp; FOV [0, 1000]<br>Scanner2: 140 kVp; FOV [0, 1000]                                                                                                    | HU to RSP Curve*:<br>Import Structure<br>Scanner1, 120 kVp; FOV [0, 1000]<br>Structure Set<br>Unit: 2019-09-09<br>Archive DICOM on import<br>Import Cancel                                                                                                    | RSP Data                                         |                                  |  |  |  |  |
| Import Structure<br>Scanner2: 140 kVp; FOV [0, 1000]                                                                                                    | Import Structure<br>Scanner2, 140 kVp; FOV [0, 1000]<br>Structure Set<br>Archiva DICOM on import<br>Import<br>Cancel                                                                                                    | HU to RSP Curver:                                |                                  |  |  |  |  |
| Scanner2; 140 kVp; FOV [0, 1000]                                                                                                    | Scanner2, 140 kVp; FOV [0, 1000]     Shuchare Set     Use: 2019-09-09     V     Archive DICOM on import     Import     Cancel                                                                                                    | Import Structure                                 | Scanner1; 120 kVp; FOV [0, 1000] |  |  |  |  |
|                                                                                                    | Archive DICOM on import                                                                                                    | Import out to the                                | Scanner2; 140 kVp; FOV [0, 1000] |  |  |  |  |
| Structure Set Little 2010-00-00                                                                                                    | Archive DICOM on import                                                                                                    | Structure Set                                    | UBIK 2010-00-09 *                |  |  |  |  |
|                                                                                                    |                                                                                                    |                                                  |                                  |  |  |  |  |
|                                                                                                    |                                                                                                    |                                                  |                                  |  |  |  |  |

- The corresponding structure set (SS) file to import with these images will automatically be selected. The structures will show up below the Patient Data box in the Import structures box (note that the available choices will be automatically filtered based on the structure set DICOM UID information)
  - 1. The structures associate with the data set be available as a list of the available structures
  - 2. Here you may choose whether or not to import each structure by checking or unchecking the box beside each structure name
  - 3. Matched, Assigned, and Custom structures are designated with corresponding tags at the end of the structure name in the structure list
    - 1. You may only edit structures that are shown as *Custom*, which indicates the name did not exactly match a directive structure from the *Treatment Site* template selected above
    - 2. For all custom structures, the type is by default set to "Other", unless it contains the letters "TV" (as in PTV or CTV), in which case it is assigned the type of "Target"; the type may be changed here if needed
    - 3. Alternatively you may *Assign* a *Custom* structure to a directive level template structure using the provided drop down menu (this is useful when structure names contain typos or contour names otherwise do not match your standard site protocols)
      - 1. Assigning a custom structure to a defined directive structure will result in the imported structure inheriting all the predefined structure properties (e.g. name, type, color)

3/3

| × Bowel (custom)         |                                |   |  |
|--------------------------|--------------------------------|---|--|
| Assign Site Structure:   | <custom structure=""></custom> | • |  |
| New Directive Structure: |                                |   |  |
| Type:                    | Other •                        |   |  |
| Description:             |                                |   |  |
|                          |                                |   |  |

- 10. Once all structures have been selected, assigned, and edited as needed, click the *Import* button to create the patient and import the CT Images and Structures into it
- 11. The patient is now created and all available data has been imported
- 12. Click on the Back to Import button to return back to the Imports task

From: http://apps.dotdecimal.com/ - decimal App Documentation Permanent link: http://apps.dotdecimal.com/doku.php?id=planning:userguide:tutorials:importing&rev=1501775963 Last update: 2021/07/29 18:24